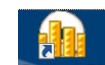

Zuerst Datastream Datastream UND Datastream

| Date   | ei Sta    | art        | Einfügen | Seitenlayo               | ut Formel | in Daten (    | Überprüfen | Ansicht  | Thomson     | P vs Datastre | am Acrobat    | Datastream |                             |     |                   | ۵        | ? - ₽ × |
|--------|-----------|------------|----------|--------------------------|-----------|---------------|------------|----------|-------------|---------------|---------------|------------|-----------------------------|-----|-------------------|----------|---------|
| Finf   | ilgen     | •          | Calibri  | - 11                     | · A A     | ≡ <b>=</b> ≫, | <b>.</b>   | Standard | v.00. €.0   | Bedingte      | Als Tabelle 7 |            | ¦≓• Einfügen ×<br>Iöschen × | Σ - | Sortieren Such    | R und    |         |
| Lini   | v 💞       |            | F K U    | *   🖽 *   <mark>*</mark> | M Y A Y   |               | - <u></u>  |          | i00 ,óō ≯,ō | Formatierung  | formatieren * | *          | 🗒 Format 🔹                  | un  | nd Filtern * Ausw | /ählen ∗ |         |
| Zwisch | nenablage | 5 Gi       |          | Schriftart               | Ea.       | Ausrichtung   | - Fa       | Zah      | L 6         |               | Formatvorlage | en         | Zellen                      |     | Bearbeiten        |          |         |
|        | A1        |            | <b>-</b> | $f_x$                    |           |               |            |          |             |               |               |            |                             |     |                   |          | *       |
|        | А         |            | В        | С                        | D         | E             | F          | G        |             | H I           | J             | К          | L                           | М   | N                 | C        |         |
| 1      |           | _ <u> </u> |          |                          |           |               |            |          |             |               |               |            |                             |     |                   |          |         |
| 2      |           | T          |          |                          |           |               |            |          |             |               |               |            |                             |     |                   |          |         |
| 3      |           |            |          |                          |           |               |            |          |             |               |               |            |                             |     |                   |          |         |
| 4      |           |            |          |                          |           |               |            |          |             |               |               |            |                             |     |                   |          |         |
| 5      |           |            |          |                          |           |               |            |          |             |               |               |            |                             |     |                   |          |         |

## -> NUR Datastream Reiter anklicken; statische Daten und Zeitreihen (Time series) können abgefragt werden

| D                                                                                                    | atei Start | Einfägen | Seitenlayout | Formeln | Daten                                                                                                    | Überprüfen | Ansicht | Thomson Reute         | ers Datastre | am Ao    | crobat | Datastream |   |   |   | ۰ 🕜 م | - @ X |
|----------------------------------------------------------------------------------------------------|------------|----------|--------------|---------|----------------------------------------------------------------------------------------------------|------------|---------|-----------------------|--------------|----------|--------|------------|---|---|---|-------|-------|
| Static Request  Manage Requests  Series Requests  Request  Request  Request  Request  Request Tables  Request Tables  Request |            |          |              | Find Se | Image: Provide the series     Image: Provide the series       Image: Provide the series     Image: Provide the series       Image: Provide the series     Image: Provide the series <td>Gontact Us<br/>About ▼</td> <td>Options</td> <td>Extranet</td> <td></td> <td></td> <td></td> <td></td> <td></td> <td></td> <td></td> |            |         | Gontact Us<br>About ▼ | Options      | Extranet |        |            |   |   |   |       |       |
| Series Requests Request Tables                                                                                                    |            |          |              |         | Uti                                                                                                    | ilities    |         | Help                  | Options      | Extranet |        |            |   |   |   |       |       |
|                                                                                                    | A1         | (        | $f_{x}$      |         |                                                                                                    |            |         |                       |              |          |        |            |   |   |   |       | *     |
|                                                                                                    | А          | В        | С            | D       | E                                                                                                    | F          | G       | Н                     | 1            |          | J      | К          | L | М | N | 0     |       |
| 1                                                                                                    |            |          |              |         |                                                                                                    |            |         |                       |              |          |        |            |   |   |   |       |       |
| 2                                                                                                    |            |          |              |         |                                                                                                    |            |         |                       |              |          |        |            |   |   |   |       |       |
| 3                                                                                                    |            |          |              |         |                                                                                                    |            |         |                       |              |          |        |            |   |   |   |       |       |
| 4                                                                                                    |            |          |              |         |                                                                                                    |            |         |                       |              |          |        |            |   |   |   |       |       |
| 5                                                                                                    |            |          |              |         |                                                                                                    |            |         |                       |              |          |        |            |   |   |   |       |       |
| 6                                                                                                    |            |          |              |         |                                                                                                    |            |         |                       |              |          |        |            |   |   |   |       |       |

Bsp. Zeitreihen Abfrage / Time Series request anhand Unternehmen "Apple"

| atei Start      | Einfügen      | Seitenlayout    | Formein   | Daten Ü           | berprüfen            | Ansicht           | Thomson Reute | ers Datastream | Ac       | robat    | Datastr    | eam                           |                                                                                                    | _ (?) ⊂  |
|-----------------|---------------|-----------------|-----------|-------------------|----------------------|-------------------|---------------|----------------|----------|----------|------------|-------------------------------|----------------------------------------------------------------------------------------------------|----------|
| Static Request  | 🖳 New         | Request Table 🔻 | 📬 Find S  | eries 📰           | Create List(F        | rom Range)        | 🌏 Help 🔻      | 1              | 0        |          |            |                               |                                                                                                    |          |
| Time Series Req | uest 🏼 🎁 Samp | le Sheets       | 🚈 UCI M   | anager 🔹 🚺        | List Wizard          |                   | Contact Us    | No I           | <u> </u> |          |            |                               |                                                                                                    |          |
| Manage Reques   | sts 👻 🔣 Conv  | ersion Wizard   | L3 Expres | ssion Builder 🏾 🏾 | New UCTS 8           | RT Sheet          | À About 🔻     | Options E      | ktranet  |          |            |                               |                                                                                                    |          |
| Series Requests | Req           | uest Tables     |           | Utilit            | es                   |                   | Help          | Options E      | dranet   |          |            |                               |                                                                                                    |          |
| A1              | • (*          | $f_{x}$         |           |                   |                      |                   |               |                |          |          |            |                               |                                                                                                    |          |
| А               | В             | С               | D         | E                 | F                    | G                 | Н             | 1              |          | J        |            | K L                           | M N                                                                                                    | 0        |
|                 |               |                 | _         |                   |                      |                   |               |                |          |          |            |                               |                                                                                                    |          |
|                 |               |                 | Tin       | me Series Request |                      |                   |               |                |          |          |            |                               |                                                                                                    |          |
|                 |               |                 |           |                   |                      |                   |               |                |          |          |            |                               |                                                                                                    |          |
|                 |               |                 |           | - Request Details |                      |                   |               |                |          |          |            |                               |                                                                                                    |          |
|                 |               |                 |           | Series/Lists      | 1                    |                   |               |                |          |          | - <b>F</b> | nd Series 2.                  |                                                                                                    |          |
|                 |               |                 |           |                   | Diretari             | Data As MCCL-     |               |                |          |          |            | d22_1                         |                                                                                                    |          |
|                 |               |                 |           |                   | TS for               | each item in list | II.           |                |          |          | _ (        |                               |                                                                                                    |          |
|                 |               |                 |           | Detetered         |                      |                   |               |                |          |          | _          |                               |                                                                                                    |          |
|                 |               |                 |           | Expressions       | x 🚺 <u> în</u> Di    | atastream Navi    | gator         |                |          |          |            |                               |                                                                                                    |          |
|                 |               |                 |           | <b>1</b>          | BAC                  |                   | DECENT SEAD   |                | лосн р   |          |            |                               |                                                                                                    |          |
|                 |               |                 |           |                   |                      | IN LAFLORE        | RECEIVE SEARC |                | ARCITRI  |          | AKCHINGT   | IINTS STICHKONISE USER        | DATA CHARTING HE                                                                                                    |          |
|                 |               |                 |           |                   |                      |                   | 10 2          |                |          |          |            | V Soz                         | arch                                                                                                    |          |
|                 |               |                 |           | Start Da          | te .z                |                   |               |                |          |          |            |                               |                                                                                                    |          |
|                 |               |                 |           | End Da            | te T                 |                   |               |                | _        |          |            | Λ                             |                                                                                                    |          |
|                 |               |                 |           | - Options         |                      | Re                | fine Search   |                | Resu     | ilts for | r apple    | <b></b> -                     |                                                                                                    | =        |
|                 |               |                 |           | Direlau (         | Cat                  | egory             |               | +/-            |          |          |            | Name                          | Symbol 5.                                                                                                    | Catego   |
|                 |               |                 |           | Display U         | Opt                  | ions              |               | 15.210         | 1        |          | RRR        | APPLE                         | (@AAPL                                                                                                    | Equite   |
|                 |               |                 |           | Display [         | olumr War            | rants             |               | 7.345          | >        |          | ***        | APPLE HOSPITALITY REIT        | U:APLE                                                                                                    | Equitie  |
|                 |               |                 |           | 🔲 Display H       | le <u>a</u> din Ecor | nomics            |               | 1.090          |          |          |            |                               | 011-450                                                                                                    | En dita  |
|                 |               |                 |           | <u> </u>          | e Dat Fut            | ures              |               | 93             | >        |          | ***        | APPLE FLFK.GP. A              | @AGPI                                                                                                    | Equite   |
|                 |               |                 |           | Display (         | od <u>e</u> Bon      | ds & Convertible  | s             | 61             | · .      |          |            |                               | Contract Contract Con |          |
|                 |               |                 |           | Display L         | atest Equ            | ities             |               | 29             | >        |          | ***        | APPLE RUSH                    | @APRU                                                                                                    | Equitie  |
|                 |               |                 |           | Hyperlink         | to Se                | dit Default Swap  | 5             | 11             | >        |          | ***        | APPLE CAPITAL                 | C:ALE                                                                                                    | Equitie  |
|                 |               |                 |           | Hyperlini         | to Da                | Truete            | -             | 10             | >        |          | ***        | APPLE FINANCE                 | IN:APE                                                                                                    | Equitie  |
|                 |               |                 |           | L                 |                      | - Husts           |               | 10             | >        |          | ***        | APPLE INTERNATIONAL           | J:APPI                                                                                                    | Equitie: |
|                 |               |                 |           | Help              | De                   | sutuent Lists     |               | /              | >        |          | ***        | GOLDEN APPLE OIL & GAS        | @GAPJ                                                                                                    | Equitie  |
|                 |               |                 |           | Tigh              | Com                  | modities          |               | 6              | >        |          | **         | Apple Computer Com Contin     | LIDUS AAOSC.SERTESC                                                                                                    | Option:  |
|                 |               |                 | L         |                   | Equi                 | ity Indices       |               | 1              |          |          |            | Call                          |                                                                                                    |          |
|                 |               |                 |           |                   |                      |                   |               |                | Hover    | over ro  | ws above t | preview details - dick on row | s to pin and chart                                                                                                    |          |
|                 |               |                 |           |                   |                      | Disp              | olay Results  |                |          |          |            |                               | Annle                                                                                                    |          |
|                 |               |                 |           |                   |                      | and the College   |               |                |          |          |            |                               | Appic                                                                                                    |          |

## 6. Datatypes -> Datenkategorie auswählen, Bsp. 7. "Equities"

| Datei     | Start       | Einfügen | Seitenlayout    | Formeln    | Daten        | Überprüfen    | Ansicht          | Thomson Reute   | ers Datastre | am      | Acrobat   | Datastream      |                     |                  |          | ۵ () | - # × |
|-----------|-------------|----------|-----------------|------------|--------------|---------------|------------------|-----------------|--------------|---------|-----------|-----------------|---------------------|------------------|----------|------|-------|
| S Static  | Request     | 🖳 New    | Request Table 🔻 | 👫 Find Se  | ries         | Create List(  | From Range)      | 🜏 Help 🔻        | *            |         |           |                 |                     |                  |          |      |       |
| Ts Time S | eries Reque | st 🍈 Sam | ple Sheets      | 🚰 UCI Ma   | nager 🔻      | 🔍 List Wizard |                  | Contact Us      | See          |         |           |                 |                     |                  |          |      |       |
| 📓 Mana    | ae Requests | - Con    | version Wizard  | 13 Express | ion Builder  | Rew UCTS      | & RT Sheet       | 🔁 About 🗸       | Options      | Extrane | et        |                 |                     |                  |          |      |       |
| Series    | Requests    | Red      | quest Tables    |            | U            | Itilities     |                  | Help            | Options      | Extran  | et        |                 |                     |                  |          |      |       |
|           | A1          | - (0     | fx              |            |              |               |                  |                 |              |         |           |                 |                     |                  |          |      | ~     |
|           | Δ           | B        | C               | D          | F            | F             | G                | н               | 1            |         | 1         | К               |                     | м                | N        | 0    | =     |
| 1         |             | -        |                 | 5          | _            |               |                  |                 |              |         | -         |                 |                     |                  |          |      |       |
| 2         | i           |          |                 | Tim        | e Series Rea | uest          |                  |                 |              |         |           |                 | 23                  |                  |          |      |       |
| 3         |             |          |                 |            | e series neq | uest          |                  |                 |              |         |           |                 |                     |                  |          |      |       |
| 4         |             |          |                 |            | – Request De | etails        |                  |                 |              |         |           |                 |                     |                  |          |      |       |
| 5         |             |          |                 |            |              |               |                  |                 |              |         |           |                 |                     |                  |          |      |       |
| 6         |             |          |                 |            | Series/Lists | : 🛒 @AAPL     |                  |                 |              |         |           | Find Se         | ries 👘              |                  |          |      |       |
| 7         |             |          |                 |            |              | <br>Display   | Data As MSC      | hart            |              |         |           | <b>ର୍ଷ</b> ିକ   |                     |                  |          |      |       |
| 8         |             |          |                 |            |              | TS for        | each item in lis | t               |              |         |           | <u>/</u> E      |                     |                  |          |      |       |
| 9         |             |          |                 |            | Datatunes/   |               |                  |                 |              |         |           |                 |                     |                  |          |      |       |
| 10        |             |          |                 |            | Expressions  |               |                  |                 |              |         |           | Dataty          | <u>es</u> 0.        |                  |          |      |       |
| 11        |             |          |                 |            | <b>1</b>     | Datastrea     | m Navigator      |                 |              |         |           |                 |                     | -                |          |      |       |
| 12        |             |          |                 |            |              |               | innangator       |                 |              |         |           |                 |                     |                  |          |      |       |
| 13        |             |          |                 |            |              | BACK USE      | SEARCH REF       | HELP            |              |         |           |                 |                     |                  |          |      |       |
| 14        |             |          |                 |            | Star         |               |                  |                 |              |         |           |                 |                     |                  | =        |      |       |
| 15        |             |          |                 |            | Enc          |               | Bonds & (        | Convertibles 🝷  | ]            |         |           |                 |                     |                  | × Search |      |       |
| 16        |             |          |                 |            | 0-6          |               | Bonds & C        | Convertibles 👖  |              |         |           |                 |                     |                  | _        |      |       |
| 17        |             |          |                 |            | - Uptions    |               | Bond Indi        | ces             |              |         | Converti  |                 |                     |                  | _        |      |       |
| 18        |             |          |                 |            | Disp         |               | Credit Def       | ault Swaps      | BC           | mas æ   | Convertil | oles            |                     |                  |          |      |       |
| 19        |             |          |                 |            | Disp         | Hierarchy     | Economic         | ues             | AII          |         | Lui       | Name V          |                     |                  |          |      |       |
| 20        |             |          |                 |            | Disp<br>Disp | Display Hiera | Equities         | <sup>°</sup> 7. |              |         | ***       | Accrued Intere  | st                  |                  |          |      |       |
| 21        |             |          |                 |            | Tran         | Туре          | Equity Inc       | lices           | /- >         |         | ***       | Alternate Rede  | mption Yield (Eikon | end of day yield | i)       |      |       |
| 22        |             |          |                 |            | 🗖 Disp       | Static        | Exchange         | Rates           | 24 >         |         | ***       | Amortisation Ty | rpe                 |                  |          |      |       |
| 23        |             |          |                 |            | 🗌 🗌 Disp     | Time Series   | Futures          |                 | )0 >         |         | ***       | Amount Issued   |                     |                  |          |      |       |
| 24        |             |          |                 |            | Disp         |               | Interest R       | ates            | ×            |         | ***       | Amount Outsta   | nding               |                  |          |      |       |
| 25        |             |          |                 |            | П Нуре       | Source        | Ontions          | it musts        | >            |         | ***       | Amount Outsta   | nding In US Dollars | S                |          |      |       |
| 26        |             |          |                 |            |              | Datastream    | Unit Trust       | s               | 0            |         | ***       | Bond Type       |                     |                  |          |      |       |
| 27        |             |          |                 |            |              |               | User Crea        | ted Indices     |              |         | XXX       | Call - Make Wh  | Die Marker          | Values           |          |      |       |
| 28        |             |          |                 |            | <u>H</u> elp |               | Warrants         |                 |              |         | AXX       | Code - Commo    | 10 Sets of Dates 8  | x values         |          |      |       |
| 29        |             |          |                 |            |              |               |                  |                 | >            |         | ***       | Code - Isin     |                     |                  |          |      |       |
| 30        |             |          |                 |            | _            |               |                  |                 | >            |         | ***       | Code - Sedol    |                     |                  |          |      |       |
| 31        |             |          |                 |            |              |               |                  |                 | >            |         | ***       | Convexity To N  | laturity            |                  |          |      |       |

| BACK USE SEARCH REF HELP |        |              |                     |     |                                      |          |             |                     | NAVIGATOR         |  |  |  |
|--------------------------|--------|--------------|---------------------|-----|--------------------------------------|----------|-------------|---------------------|-------------------|--|--|--|
| Equities                 | •      | × Search     |                     |     |                                      |          |             |                     |                   |  |  |  |
| Refine Search            |        | Equ          | ities               |     |                                      |          | 1-4         | 00 of 16.092 Next > | Sort by Ranking 💌 |  |  |  |
| Hierarchy                |        | Use          | $\checkmark$        |     | Name <b>V</b>                        | Symbol   | Туре        | Source              | Currency          |  |  |  |
| Display Hierarchy        |        | >            |                     | *** | Price (Adjusted - Default)           | P        | Time Series | Datastream          | Y                 |  |  |  |
|                          |        | ⇒ <b>ŏ</b> . | <ul><li>✓</li></ul> | *** | Market Value (Capital)               | MV       | Time Series | Datastream          | Y                 |  |  |  |
| Туре                     | +/-    | >            | <ul><li>✓</li></ul> | *** | Dividend Yield                       | DY       | Time Series | Datastream          | N                 |  |  |  |
| Time Series              | 15.031 | >            |                     | *** | Price/Earnings Ratio (Adjusted)      | PE       | Time Series | Datastream          | N                 |  |  |  |
| Static                   | 1.061  | >            |                     | *** | Price Index                          | PI       | Time Series | Datastream          | Y                 |  |  |  |
|                          |        | >            |                     | *** | 12 Month Forward Earnings Per Share  | EPS1FD12 | Time Series | IBES                | Y                 |  |  |  |
| Source                   | +/-    | >            |                     | *** | 12 Month Trailing Earnings Per Share | EPS1TR12 | Time Series | IBES                | Y                 |  |  |  |
| IBES                     | 7.386  | >            |                     | *** | Adjustment Factor (Accumulated)      | AF       | Time Series | Datastream          | N                 |  |  |  |
| Worldscope               | 4.432  | >            |                     | *** | Adjustment Factor (Not Accumulated)  | AX       | Time Series | Datastream          | N                 |  |  |  |
| Datastream               | 2 525  | >            |                     | *** | Assoc Market Index - Datastream      | INDX     | Static      | Datastream          | N                 |  |  |  |
| Datasu cam               | 2,000  | >            |                     | *** | Capital Change Type                  | CEXT     | Static      | Datastream          | N                 |  |  |  |
| ESG - ASSET4             | 1.305  | >            |                     | *** | Code - Isin                          | ISIN     | Static      | Datastream          | N                 |  |  |  |
| MSCI                     | 339    | >            |                     | *** | Code - Local                         | LOC      | Static      | Datastream          | N                 |  |  |  |
| STOXX                    | 39     | >            |                     | *** | Code - Sedol                         | SECD     | Static      | Datastream          | N                 |  |  |  |
| ETCE                     | 20     | >            |                     | *** | Currency of Coupon Payment/Dividend  | DCUR     | Static      | Datastream          | Y                 |  |  |  |
| FISE                     | 36     | >            |                     | *** | Date - Dividend Payment              | PYD      | Time Series | Datastream          | Y                 |  |  |  |
| Russell                  | 20     | >            |                     | *** | Date - Ex Dividend                   | XDD      | Time Series | Datastream          | N                 |  |  |  |
|                          |        | 1.5          |                     |     | Dividend Data For 5 Vears            | DV5      | Static      | Datastream          | N                 |  |  |  |

8. Auswählen einzelner *Equities* Zeitreihen, z.B für: "Price(Adjusted – Default)", "Market Value (Capital)", "Dividend Yield"; Haken setzen UND Use anklicken

| Datei Start Einfügen Seitenlayout                                                                                           | Formeln Daten Überprüfen Ansicht                                                                                                    | Themson Deuters Datastroom Assobat                                                                                                    |                                                                                                    |     |           |
|----------------------------------------------------------------------------------------------------|----------------------------------------------------------------------------------------------------|----------------------------------------------------------------------------------------------------|----------------------------------------------------------------------------------------------------|-----|-----------|
|                                                                                                    |                                                                                                    | momson Reuters Datastream Acrobat                                                                                                    | Datastream                                                                                                    |     | a 🕜 🗆 🗗 🔀 |
| Static Request       Image Request         Image Requests       Image Requests         Series Requests       Request Tables | Image: Second Second | Contact Us<br>Contact Us<br>About ~<br>Help Options Extranet                                                                                          |                                                                                                    |     |           |
| A1 • ( <i>f</i> x                                                                                                    |                                                                                                    |                                                                                                    |                                                                                                    |     | ¥         |
| A B C                                                                                                    | D E F G                                                                                                    | H J                                                                                                    | K L                                                                                                    | M N | 0         |
| 1                                                                                                    | Time Series Request         Request Details         Series/Lists         Display Data As MSI         TS for each item in I         Datatypes/         Fx         P.MV.DY         Expressions         Start Date         Options         Display Custom Header         Options         Display Column Titles         V Display Column Titles         V Display Column Titles         Display Code         Display Code         Display Qurrency         Display Qurrency         Display Custom First         Hyperlink to Datatype Definition         Help         Default Options                                                                                                    | Chart<br>st<br>9.<br>Frequency Monthly<br>Display Expression<br>C 1st Series<br>C Description<br>Display DataType<br>C Description<br>Mnemonic<br>10. | Find Series  Find Series  Datatypes  T Datatypes  T T Embed Auto Refresh Visible Button  Submit Cancel  Send to Datastream |     |           |

9. Parameter festlegen: Start Date, End Date, Frequency, Benennung von Spalten und Zeilen, ..., 10. Submit -> Einspielen der Daten in Excel

| <b>X</b> | J - (           | r   <del>-</del> | _              | _             | -          |            | _               | Mappe1 - Mic | rosoft Excel | _          | _          | _ | _ | _         |     | x     |
|----------|-----------------|------------------|----------------|---------------|------------|------------|-----------------|--------------|--------------|------------|------------|---|---|-----------|-----|-------|
| Di       | atei Start      | Einfügen         | Seitenlayout   | Formein       | Daten      | Überprüfer | n Ansicht       | Thomson Reut | ers Datastre | am Acrobat | Datastream |   |   |           | ۵ 🕜 | - @ X |
| S        | Static Request  | Rev New          | Request Table  | - 👫 Find Ser  | ies        | Create L   | ist(From Range) | delp 👻       | *            |            |            |   |   |           |     |       |
| TS       | Time Series Req | uest 🍈 Sam       | ple Sheets     | d UCI Man     | ager 👻     | List Wiza  | ard             | Contact Us   | See          |            |            |   |   |           |     |       |
|          | Manage Reque    | sts 👻 🔣 Con      | version Wizard | Expression    | on Builder | Rew UC     | TS & RT Sheet   | 🔂 About 🗸    | Options      | Extranet   |            |   |   |           |     |       |
| 4.       | Series Requests | s Re             | quest Tables   |               | U          | tilities   |                 | Help         | Options      | Extranet   |            |   |   |           |     |       |
|          | A1              | - (0             | <i>f</i> ∗ Sta | art           |            |            |                 |              |              |            |            |   |   |           |     | ~     |
|          | Δ               | B                | C              | D             | F          | F          | 6               | н            | 1            |            | к          |   | М | N         | 0   |       |
| 1        | Start           | 16.06.2013       |                |               | -          |            |                 |              |              |            | K          |   |   |           |     |       |
| 2        | End             | 16.06.2015       |                |               |            |            |                 |              |              |            |            |   |   |           |     |       |
| 3        | Frequency       | м                |                |               |            |            |                 |              |              |            |            |   |   |           |     |       |
| 4        | Name            | APPLE            | APPLE - MAR    | APPLE - DIVID |            | )          |                 |              |              |            |            |   |   |           |     |       |
| 5        | Code            | @AAPL(P)         | @AAPL(MV)      | @AAPL(DY)     |            |            |                 |              |              |            |            |   |   |           |     |       |
| 6        | 16.06.2013      | 61,4357          | 403665,8       | 2,84          |            |            |                 |              |              |            |            |   |   |           |     |       |
| 7        | 16.07.2013      | 61,4564          | 390830,6       | 2,84          |            |            |                 |              |              |            |            |   |   |           |     |       |
| 8        | 16.08.2013      | 71,7614          | 456365,1       | 2,43          |            |            |                 |              |              |            |            |   |   |           |     |       |
| 9        | 16.09.2013      | 64,3028          | 408932,5       | 2,71          |            |            |                 |              |              |            |            |   |   |           |     |       |
| 10       | 16.10.2013      | 71,5877          | 455260,3       | 2,43          |            |            |                 |              |              |            |            |   |   |           |     |       |
| 11       | 16.11.2013      | 74,9987          | 472354,2       | 2,32          |            |            |                 |              |              |            |            |   |   |           |     |       |
| 12       | 16.12.2013      | 79,6428          | 501603,8       | 2,19          |            |            |                 |              |              |            |            |   |   |           |     |       |
| 13       | 16.01.2014      | 79,1785          | 494384,8       | 2,2           |            |            |                 |              |              |            |            |   |   |           |     |       |
| 14       | 16.02.2014      | 77,7128          | 485233         | 2,24          |            |            |                 |              |              |            |            |   |   |           |     |       |
| 15       | 16.03.2014      | 74,9557          | 468017,6       | 2,33          |            |            |                 |              |              |            |            |   |   |           |     |       |
| 16       | 16.04.2014      | 74,1442          | 447065,1       | 2,35          |            |            |                 |              |              |            |            |   |   |           |     |       |
| 17       | 16.05.2014      | 85,3585          | 514683,5       | 2,2           |            |            |                 |              |              |            |            |   |   |           |     |       |
| 18       | 16.06.2014      | 92,2             | 555935,8       | 2,04          |            |            |                 |              |              |            |            |   |   |           |     |       |
| 19       | 16.07.2014      | 94,78            | 567529,9       | 1,98          |            |            |                 |              |              |            |            |   |   |           |     |       |
| 20       | 16.08.2014      | 97,98            | 586691         | 1,92          |            |            |                 |              |              |            |            |   |   |           |     |       |
| 21       | 16.09.2014      | 100,86           | 603936         | 1,86          |            |            |                 |              |              |            |            |   |   |           |     |       |
| 22       | 16.10.2014      | 96,26            | 564549,4       | 1,95          |            |            |                 |              |              |            |            |   |   |           |     |       |
| 23       | 16.11.2014      | 114,18           | 669647,3       | 1,65          |            |            |                 |              |              |            |            |   |   |           |     |       |
| 24       | 16.12.2014      | 106,745          | 626042,3       | 1,76          |            |            |                 |              |              |            |            |   |   |           |     |       |
| 25       | 16.01.2015      | 105,99           | 617365         | 1,77          |            |            |                 |              |              |            |            |   |   |           |     |       |
| 26       | 16.02.2015      | 127,08           | 740208,8       | 1,48          |            |            |                 |              |              |            |            |   |   |           |     |       |
| 27       | 16.03.2015      | 124,95           | 727802,1       | 1,5           |            |            |                 |              |              |            |            |   |   |           |     |       |
| 28       | 16.04.2015      | 126,17           | 726868,9       | 1,49          |            |            |                 |              |              |            |            |   |   |           |     |       |
| 29       | 16.05.2015      | 128,77           | 741847,2       | 1,62          |            |            |                 |              |              |            |            |   |   |           |     |       |
| 30       | 16.06.2015      | 127,6            | 735106,8       | 1,63          |            |            |                 |              |              |            |            |   |   |           |     |       |
| 31       |                 |                  |                |               |            |            |                 |              |              |            |            |   |   |           |     |       |
| 32       |                 |                  |                |               |            |            |                 |              |              |            |            |   |   |           |     |       |
| 33       |                 |                  |                |               |            |            |                 |              |              |            |            |   |   |           |     |       |
| 34       |                 |                  |                |               |            |            |                 |              |              |            |            |   |   |           |     |       |
| 30       |                 |                  |                |               |            |            |                 |              |              |            |            |   |   |           |     |       |
| 27       |                 |                  |                |               |            |            |                 |              |              |            |            |   |   |           |     |       |
| 38       |                 |                  |                |               |            |            |                 |              |              |            |            |   |   |           |     |       |
| 14       | ► ► Tabel       |                  | Tabelle3       | ¢7 /          |            |            |                 |              |              | <b>1</b> 4 |            |   |   |           |     |       |
| Ber      | eit             | Tubellez         |                |               |            |            |                 |              |              |            |            |   |   | 回 円 100 % |     | +     |